# HASZNÁLATI ÚTMUTATÓ ÚJ FELHASZNÁLÓK SZÁMÁRA

A Microcat Market segít az alkatrészek hatékony keresésében és megrendelésében. Vessen egy pillantást a fő képernyőkre.

## JÁRMŰ AZONOSÍTÁSA

Első lépésként azonosítson egy járművet. Ehhez adja meg a járműazonosító számot a Jármű keresőmezőben.

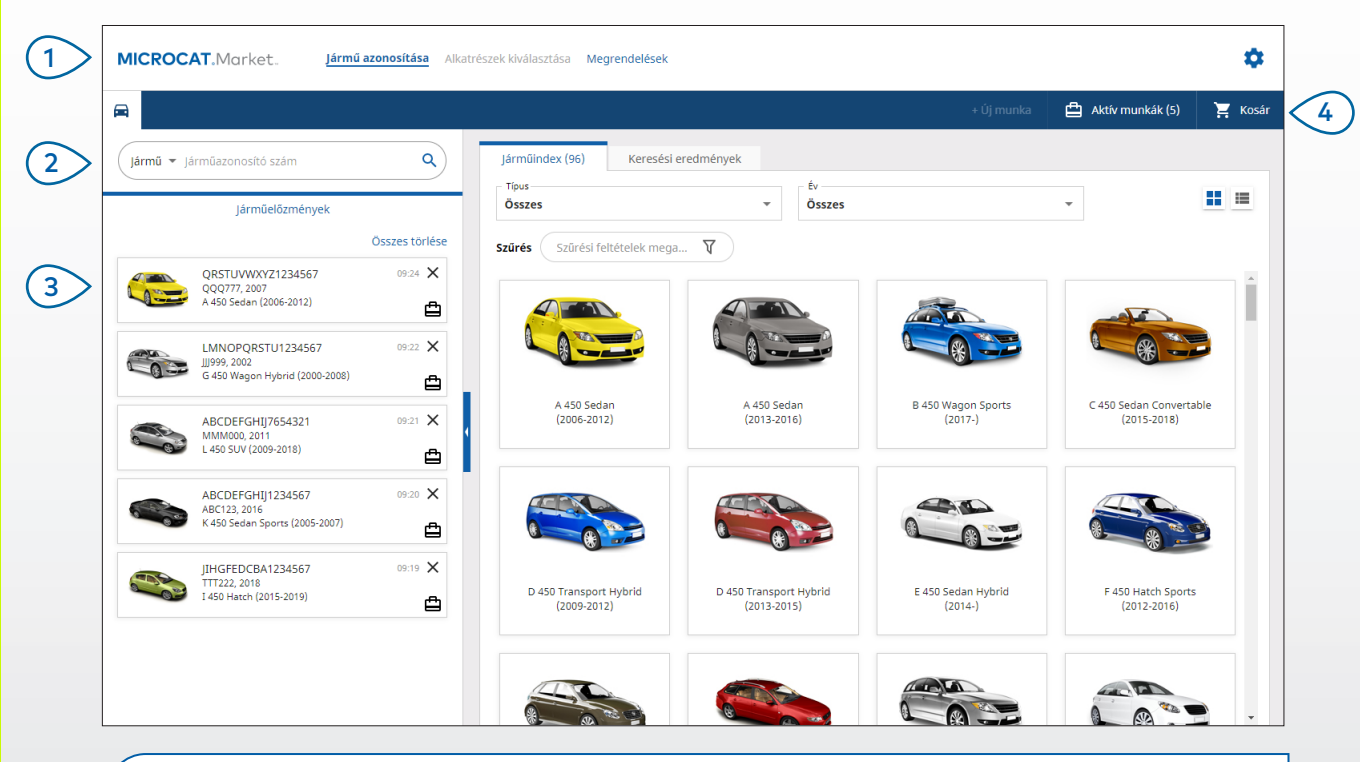

#### HASZNOS TUDNIVALÓK:

- Használja a H i ikonokat, hogy rácsnézetről listanézetre váltson a Járműindex megtekintéséhez.
- A beállítások és az oktatási erőforrások eléréséhez kattintson a 🝄 ikonra.

## MICROCAT. Market.

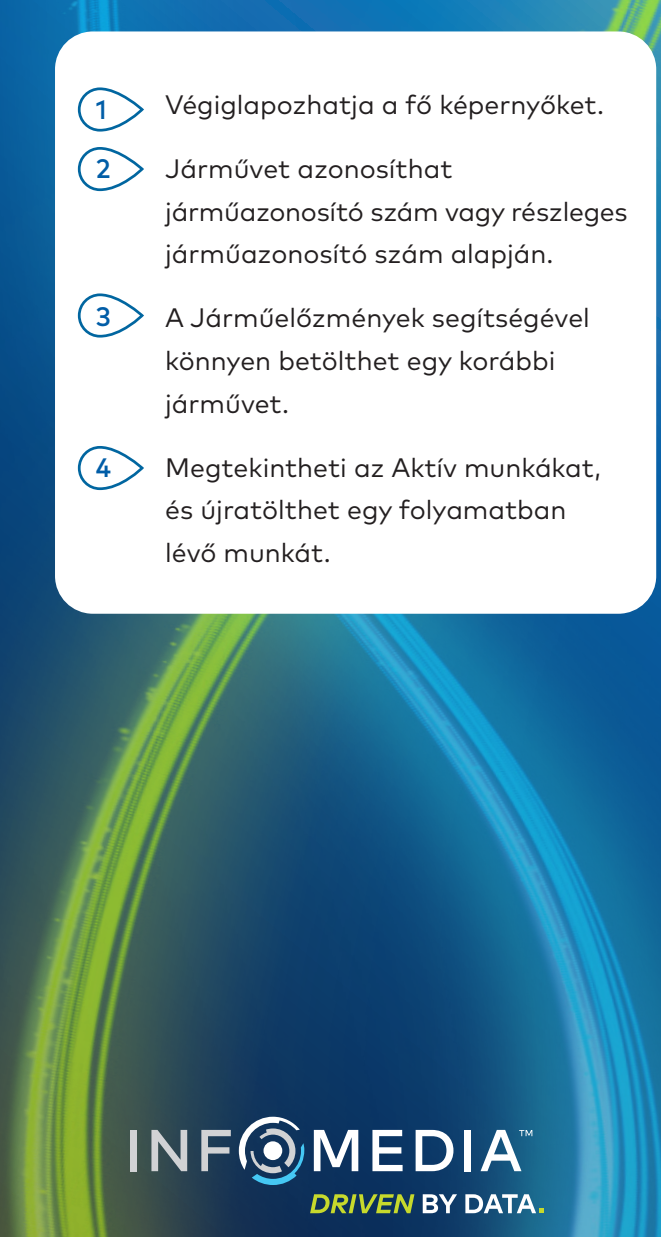

1.

## ALKATRÉSZEK KIVÁLASZTÁSA

Az intuitív keresési beállításoknak köszönhetően gyorsan és hatékonyan megtalálhatja a kívánt alkatrészeket. Hozzáadhat alkatrészeket a megrendeléshez, és bármikor megtekintheti a bevásárlókosarat.

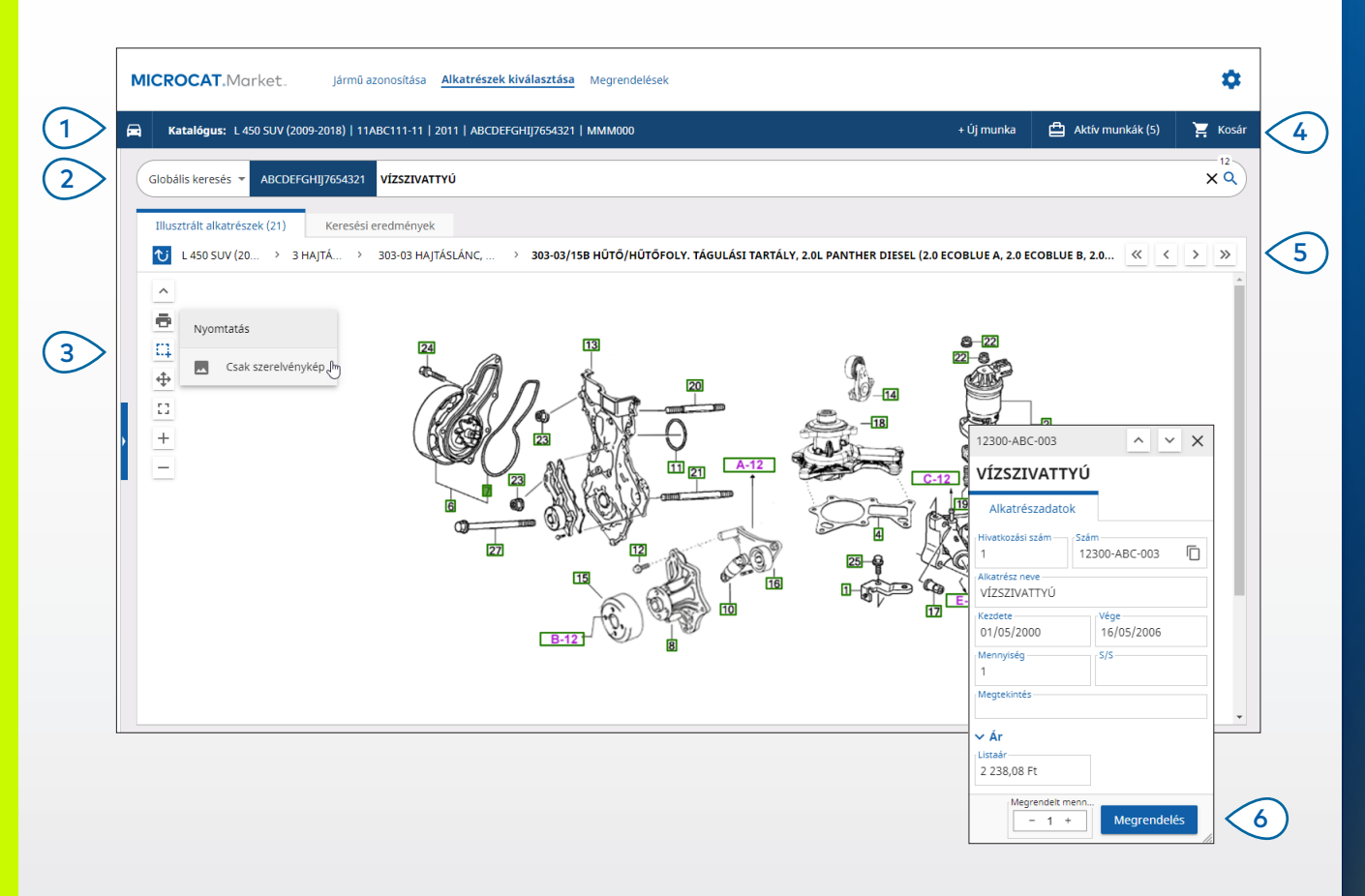

#### HASZNOS TUDNIVALÓK:

- A jármű-információk kibontásához vagy bezárásához kattintson a 🛱 ikonra.
- Kattintson a <sup></sup>♥</sup> ikonra, hogy visszalépjen egy szintet.

## MICROCAT. Market.

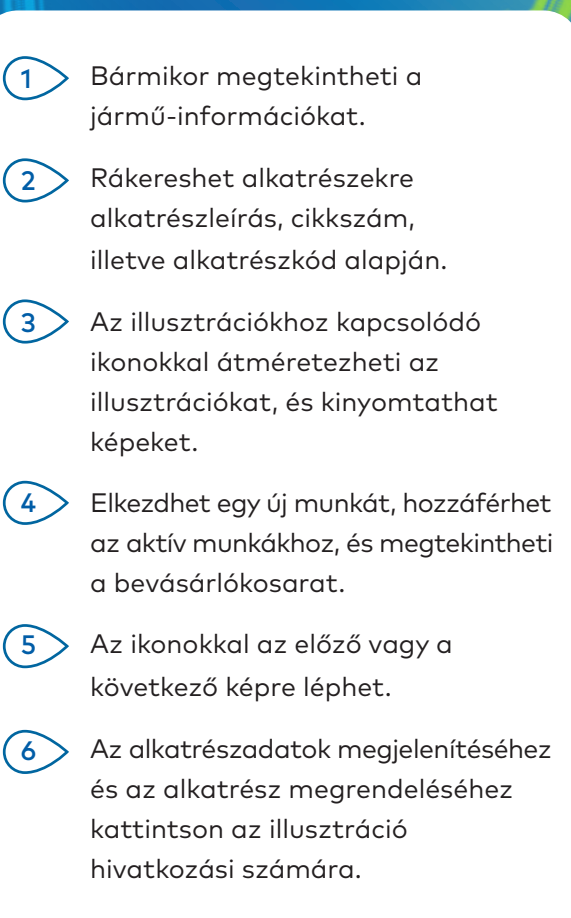

### MEGRENDELÉSEK

A Megrendelések képernyőn tudja véglegesíteni, elküldeni és nyomon követni a megrendeléseket. A Megrendelésrészletek lapon megtekintheti és szerkesztheti a megrendelésrészleteket. A Mentett megrendelések lapon megjelenik az elküldött megrendelések valós idejű állapota.

| Megrendelésrészletek Mentett megr                | rendelések (4)        |                                         |        |                                                                |                 |                     |                     |  |  |
|--------------------------------------------------|-----------------------|-----------------------------------------|--------|----------------------------------------------------------------|-----------------|---------------------|---------------------|--|--|
| Ügyféladatok Járművek: 1 Tételek: 4              |                       |                                         |        | Megrendelés állapota: Aktív munka Módosítás dátuma: 24/11/2020 |                 |                     |                     |  |  |
| Training NextGen IMT                             |                       |                                         |        | RENDEZÉS 🗸 JÁRMŰ                                               | HOZZÁADÁSA A MU | NKÁHOZ + ÚJ M       | UNKA                |  |  |
| - Ügyfélszám<br>11177                            | Leírás                | Szám                                    | Menny. | Megrendelt<br>menny.                                           | Listaár         | Kiterjesztett<br>ár |                     |  |  |
| Szállítási cím Szerkeszté                        | L 450 S               | SUV (2009-2018)<br>FGHIJ7654321 4 Tétel |        |                                                                | ALKA            | NTRÉSZEK HOZZÁADÁ   | 5A                  |  |  |
| Training NextGen IMT                             | <b>O</b> VÍZSZIVATTYÚ | 12300-ABC-003                           | 1      | - 1 +                                                          | 2 238,08 Ft     | 2 238,08 Ft         | ×                   |  |  |
| Training NextGen                                 | ΗὕΤΘΤΘΜLΘ             | 12304-ABC-004                           | 1      | - 1 +                                                          | 1 640,33 Ft     | 1 640,33 Ft         | ×                   |  |  |
| <b>L</b> 123456                                  | TERMOSZTÁTEGYSÉG      | 12305-ABC-005                           | 1      | - 1 +                                                          | 1 750,05 Ft     | 1 750,05 Ft         | ×                   |  |  |
|                                                  | TERMOSZTÁT            | 12301-ABC-001                           | 1      | - 1 +                                                          | 3 305,00 Ft     | 3 305,00 Ft         | ×                   |  |  |
| Mentett megrendelések                            |                       |                                         |        |                                                                |                 |                     |                     |  |  |
| PO/becsült árajánlat száma                       |                       |                                         |        |                                                                |                 |                     |                     |  |  |
| 131313                                           |                       |                                         |        |                                                                |                 |                     |                     |  |  |
| Megjegyzések<br>Kérjük, szállítsa ki 11:00 előtt |                       |                                         |        |                                                                |                 |                     |                     |  |  |
| Megrendelés típusa<br>Számla                     |                       |                                         |        |                                                                |                 |                     |                     |  |  |
| Kiszállítás módja<br>Nappali futár               |                       |                                         |        |                                                                |                 | Részösszeg<br>Adó   | 8 040,12<br>893, 34 |  |  |

#### HASZNOS TUDNIVALÓK:

- Alkatrész-illusztrációk megtekintéséhez kattintson a 🧿 ikonra.
- Tétel megrendelésből való törléséhez kattintson a Xikonra.

## MICROCAT. Market.

- A Megrendelések képernyőt elérheti a navigációs sávból.
- 2 Megtekintheti és szerkesztheti a megrendelést a Megrendelésrészletek lapon. Nyomon követheti a mentett megrendeléseket a Mentett megrendelések lapon.
- (3) Megtekintheti vagy szerkesztheti az ügyféladatokat, és megadhat PO-számot.
- (4) Kinyomtathatja, törölheti vagy eltávolíthatja a megrendelést.
- 5 Rendezheti az alkatrészeket, hozzáadhat új járművet a munkához, illetve elkezdhet egy új munkát.
- 6 Hozzáadhat alkatrészeket közvetlenül a megrendeléshez.

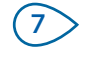

Mentheti a megrendelést, vagy leadhatja a megrendelést a kereskedőnél.

### INF MEDIA DRIVEN BY DATA.

# FŐ FUNKCIÓK

## MICROCAT . Market

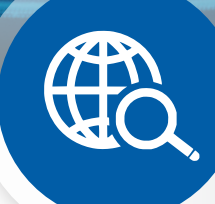

### GLOBÁLIS KERESÉS

A Globális keresés mező segítségével rákereshet alkatrészleírásra, cikkszámra vagy alkatrészkódra az alkatrészkeresési típus kiválasztása nélkül. Azonosíthat például egy járművet járműazonosító

szám szerint, és megadhat egy alkatrészleírást vagy cikkszámot a Globális keresés mezőben.

Ezután nyomja meg az Enter gombot a billentyűzeten, vagy kattintson a keresőikonra.

Tetszeni fog, ígérjük!

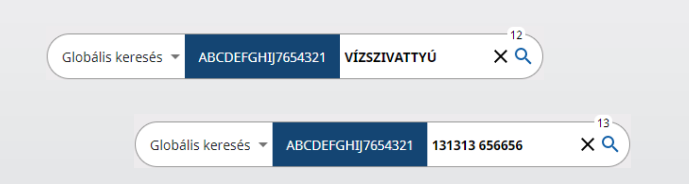

### AKTÍV MUNKÁK

Valahányszor beazonosít egy járművet és alkatrészeket rendel hozzá, a munka aktív munkaként elmentésre kerül.

Ez azt jelenti, hogy könnyedén válthat egyik munkáról a másikra, anélkül, hogy újabb böngészőablakokat kellene megnyitnia.

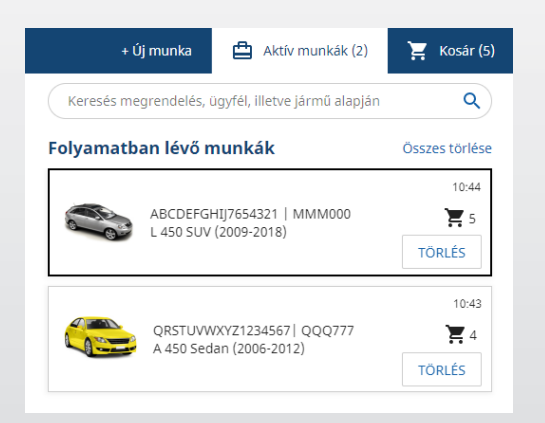

## BEVÁSÁRLÓKOSÁR

A Bevásárlókosár segítségével pillanatképet tekinthet meg a megrendelésben szereplő alkatrészekről.

Módosíthatja a mennyiséget, vagy törölhet tételeket. A Megrendelés véglegesítése gombra kattintva ezután átválthat a Megrendelések képernyőre.

Rengeteg időt takaríthat így meg!

|                                       |                              | + Új munka | ۵   | Aktív munkál | k (5)    | Ħ    | Kosár (3 |
|---------------------------------------|------------------------------|------------|-----|--------------|----------|------|----------|
| Bevásárlókosár                        |                              |            |     |              |          |      |          |
| ABCDEFGHIJ                            | <b>2009-2018)</b><br>7654321 |            |     |              |          |      | 3 Tétel  |
| <b>/ÍZSZIVATTYÚ</b><br>2300-ABC-003 ▼ |                              | -          | 1 + | 2 238,08 Ft  | 2 238,0  | 8 Ft | ×        |
| FERMOSZTÁT<br>12301-ABC-001           |                              | -          | 1 + | 3 305,00 Ft  | 3 305,0  | D Ft | ×        |
| HŰTŐTÖMLŐ<br>12304-ABC-004            |                              | -          | 1 + | 1 640,33 Ft  | 1 640,3  | 3 Ft | ×        |
| Részösszeg                            |                              |            |     |              | 6 465,0  | 7 Ft |          |
| Adó                                   |                              |            |     |              | 718,3    | 4 Ft |          |
| Összesen                              |                              |            |     |              | 7 183,41 | l Ft |          |